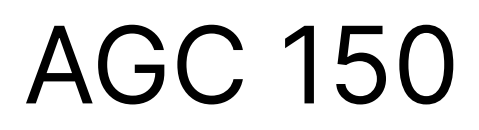

Generator, Mains and BTB

# **Operator's manual**

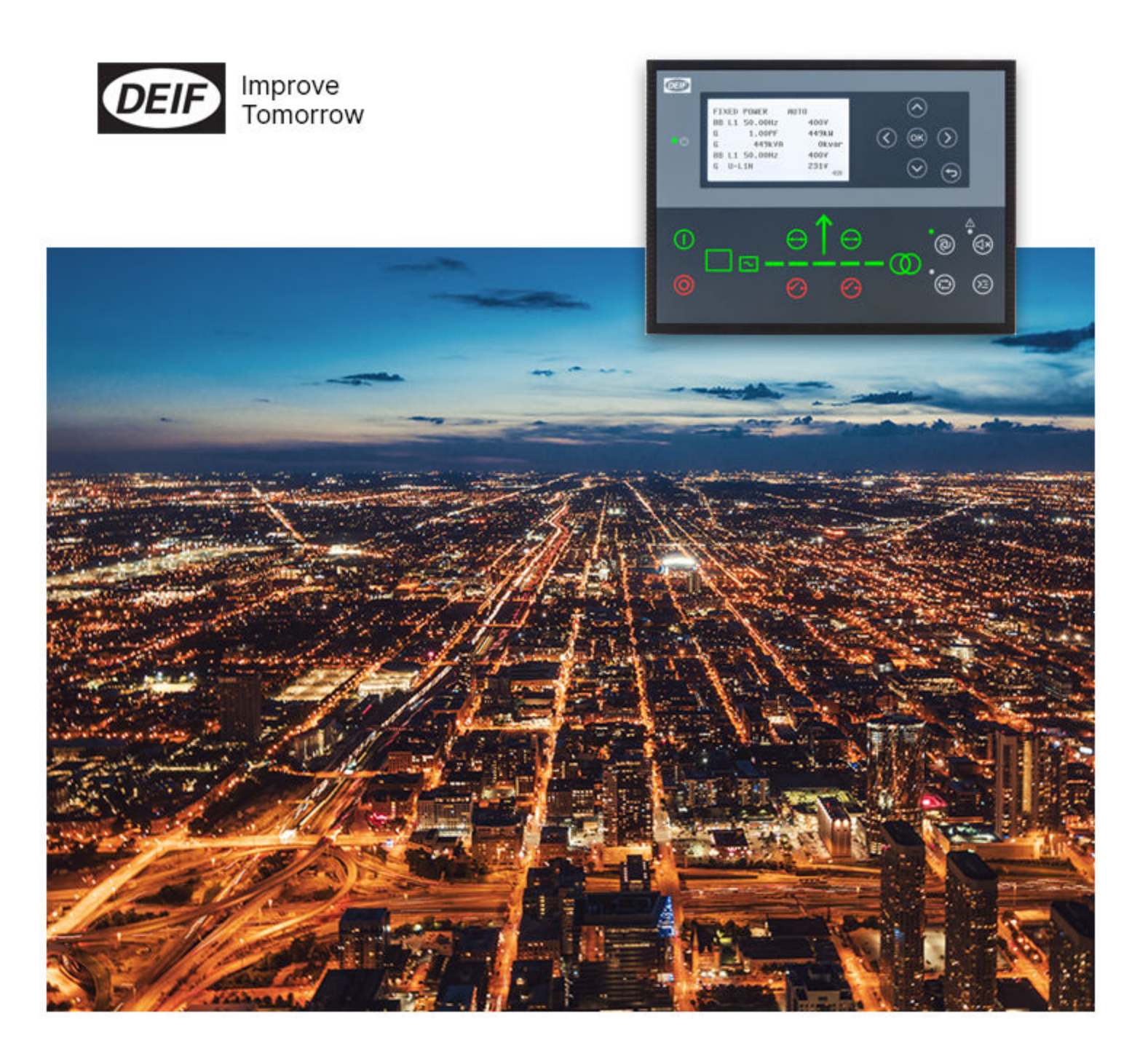

## 1. Introduction

| 1. Introduction                              |   |
|----------------------------------------------|---|
| 1.1 Symbols for hazard statements            |   |
| 1.2 About the operator's manual              |   |
| 1.3 Warnings and safety                      |   |
| 1.4 Legal information                        | 4 |
| 2. Getting started                           |   |
| 2.1 About controller operation               |   |
| 2.1.1 Display settings                       | 5 |
| 3. About the AGC 150 Generator               |   |
| 3.1 Display, buttons and LEDs                | 6 |
| 3.2 Mimic function                           | 7 |
| 3.3 Running modes                            |   |
| 3.4 Exhaust after-treatment (Tier 4/Stage V) |   |
| 4. About the AGC 150 Mains                   |   |
| 4.1 Display, buttons and LEDs                |   |
| 4.2 Mimic function                           |   |
| 4.3 Running modes                            |   |
| 5. About the AGC 150 BTB                     |   |
| 5.1 Display, buttons and LEDs                |   |
| 5.2 Mimic function                           |   |
| 5.3 Running modes                            |   |
| 6. Menus                                     |   |
| 6.1 Menu structure                           |   |
| 6.2 Parameters menu                          |   |
| 6.2.1 Menu numbers                           |   |
| 6.2.2 The jump to parameter function         |   |
| 6.3 View menu                                |   |
| 6.3.1 CAN share view menu                    |   |
| 6.3.2 Display views                          |   |
| 6.3.3 Display text                           |   |
| 6.4 Status texts                             |   |
| 6.5 Service view                             |   |

| 6.5 Service view            | 27 |
|-----------------------------|----|
| 6.6 General shortcuts       | 27 |
| 6.7 AGC 150 Generator menus |    |
| 6.7.1 I/O Setup menu        |    |
| 6.7.2 Engine shortcuts menu | 29 |
| ECU Diagnose                |    |
| Force Regeneration          |    |

## 7. Alarm handling and log list

| 7.1 Alarm handling |  |
|--------------------|--|
| 7.2 Logs menu      |  |

# 1. Introduction

# 1.1 Symbols for hazard statements

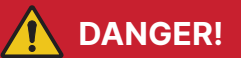

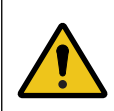

#### This shows dangerous situations.

If the guidelines are not followed, these situations will result in death, serious personal injury, and equipment damage or destruction.

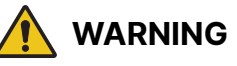

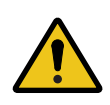

#### This shows potentially dangerous situations.

If the guidelines are not followed, these situations could result in death, serious personal injury, and equipment damage or destruction.

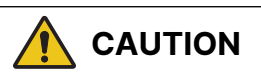

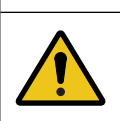

## This shows low level risk situation.

If the guidelines are not followed, these situations could result in minor or moderate injury.

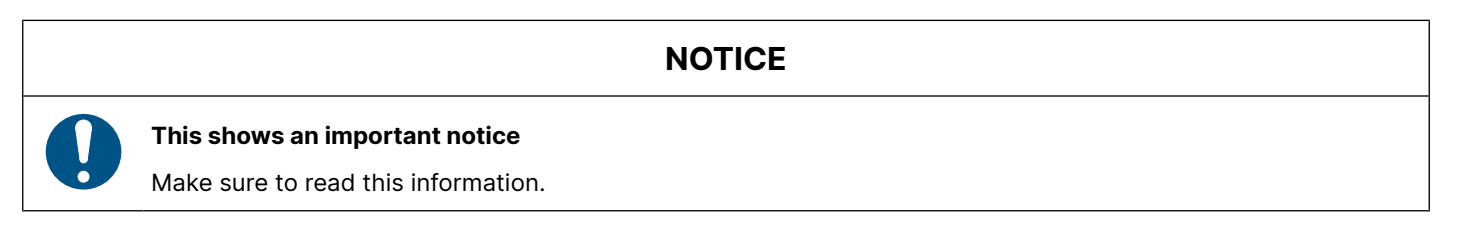

## 1.2 About the operator's manual

This document gives the necessary information to operate the controller.

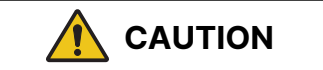

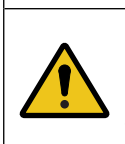

#### Installation errors

Read this document before working with the controller. Failure to do this may result in human injury or damage to the equipment.

## Intended users of the operator's manual

The operator's manual is for the operator that uses the controller regularly.

The manual describes the LEDs, buttons and screens on the controller, alarm handling, and the logs menu.

# 1.3 Warnings and safety

## **Factory settings**

The controller is delivered pre-programmed from the factory with a set of default settings. These settings are based on typical values and may not be correct for your system. You must therefore check all parameters before using the controller.

## Data security

To minimise the risk of data security breaches:

- As far as possible, avoid exposing controllers and controller networks to public networks and the Internet.
- Use additional security layers like a VPN for remote access, and install firewall mechanisms.
- Restrict access to authorised persons.

## 1.4 Legal information

## Third party equipment

DEIF takes no responsibility for the installation or operation of any third party equipment, including the **genset**. Contact the **genset company** if you have any doubt about how to install or operate the genset.

## Warranty

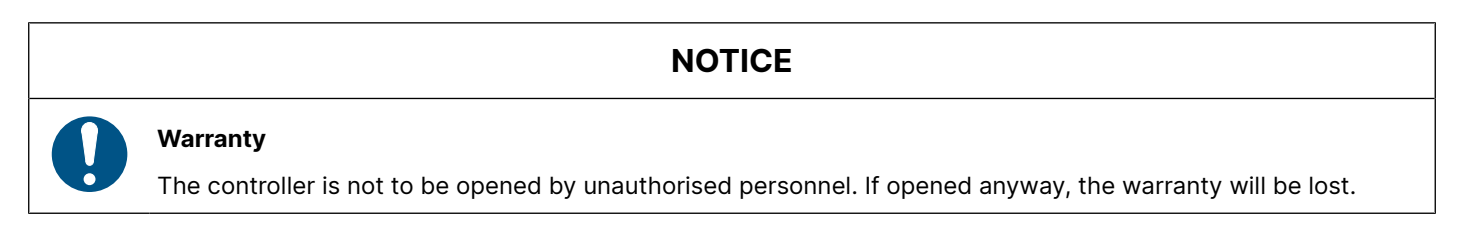

## Disclaimer

DEIF A/S reserves the right to change any of the contents of this document without prior notice.

The English version of this document always contains the most recent and up-to-date information about the product. DEIF does not take responsibility for the accuracy of translations, and translations might not be updated at the same time as the English document. If there is a discrepancy, the English version prevails.

## Copyright

© Copyright DEIF A/S. All rights reserved.

## Software version

This document is based on the AGC 150 software version 1.16.0.

# 2. Getting started

# 2.1 About controller operation

The AGC 150 Generator controller contains all the functions needed to protect and control a genset, and the genset breaker. If you do not use power management, the controller can also protect and control the mains breaker.

The AGC 150 Mains controller protects and controls a mains breaker, and a tie breaker.

The AGC 150 BTB controller protects and controls a bus tie breaker. The power management system manages the busbar sections.

#### Power management system

AGC 150 controllers can work together in a power management system (PMS). This includes synchronisation, island operation, and running parallel to mains. The PMS can automatically start and stop gensets, and open and close breakers. You can also use AGC 150 in power management systems with other DEIF controllers.

#### **Buttons and LEDs**

Use the buttons to operate the system. You can change running modes, stop alarms, see the shortcut menu, and navigate the controller. You can only use the start and stop buttons and the buttons to open and close the breakers in SEMI-AUTO mode and manual mode. Use the mimic function to select how the control buttons and LEDs are shown on the controller's display.

#### **Display screen**

Use the display screen to:

- See the operating status
- See the alarms and logs list
- Monitor the exhaust after-treatment (Tier 4/Stage V)
- Configure the controller settings and parameters

## 2.1.1 Display settings

To adjust for ambient lighting, configure the display settings.

| Parameter | Text                      | Range                         | Default     |
|-----------|---------------------------|-------------------------------|-------------|
| 9151      | Backlight dimmer          | 0 to 15 *                     | 12          |
| 9152      | Green LEDs dimmer         | 1 to 15 *                     | 15          |
| 9153      | Red LEDs dimmer           | 1 to 15 *                     | 15          |
| 9154      | Contrast level            | -20 to +20                    | 0           |
| 9155      | Sleep mode timer          | 1 to 1800 s                   | 60 s        |
| 9156      | Enable (Sleep mode timer) | OFF<br>ON                     | ON          |
| 9157      | Alarm Jump                | OFF<br>ON                     | ON          |
| 9158      | Engineering units         | Bar/Celsius<br>PSI/Fahrenheit | Bar/Celsius |

| Parameters | > | Basic | settings | > | Controller | settings | > | Display | > | Display | contro | 1د |
|------------|---|-------|----------|---|------------|----------|---|---------|---|---------|--------|----|
|            | - |       |          | - |            |          | - |         |   |         |        | _  |

**NOTE** \* Low numbers are minimum brightness and high numbers are maximum brightness.

# 3. About the AGC 150 Generator

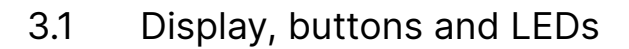

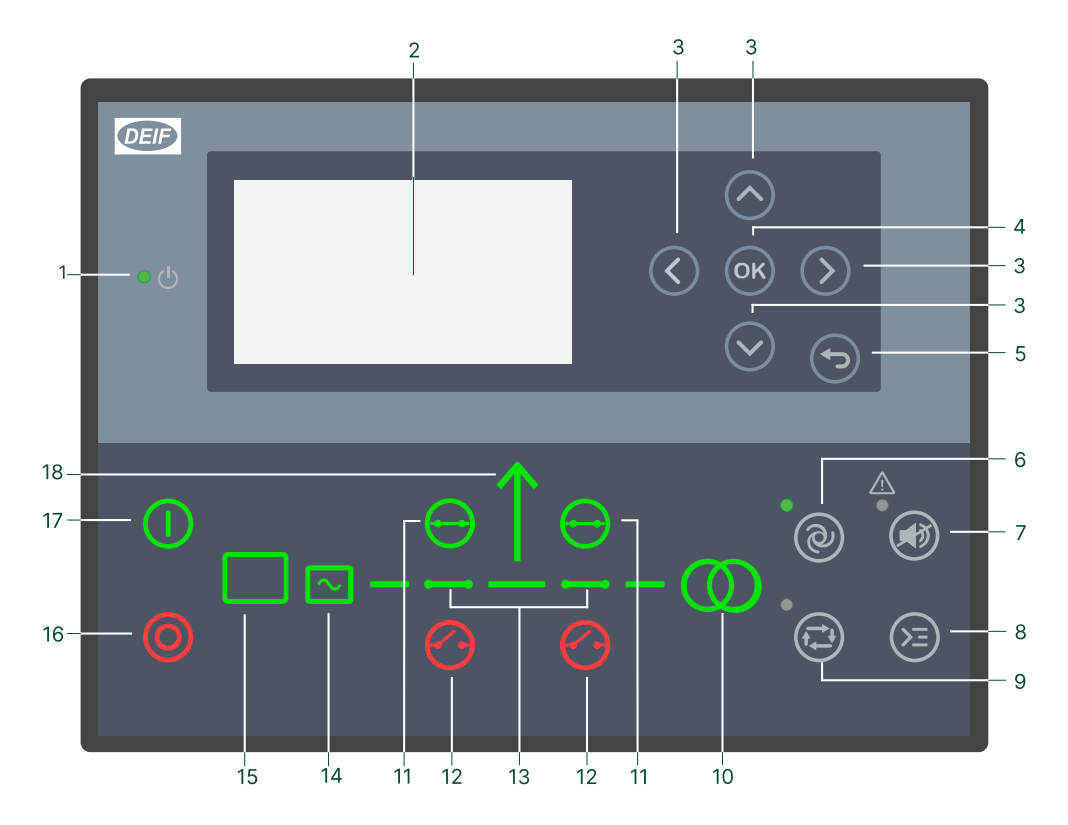

| No. | Name              | Function                                                                                                    |
|-----|-------------------|----------------------------------------------------------------------------------------------------|
| 1   | Power             | Green: The controller power is ON.<br>OFF: The controller power is OFF.                                                                                                    |
| 2   | Display screen    | Resolution: 240 x 128 px.<br>Viewing area: 88.50 x 51.40 mm.<br>Six lines, each with 25 characters.                                                                                                    |
| 3   | Navigation        | Move the selector up, down, left and right on the screen.                                                                                                    |
| 4   | ок                | Go to the Menu system.<br>Confirm the selection on the screen.                                                                                                    |
| 5   | Back              | Go to the previous page.                                                                                                    |
| 6   | AUTO mode         | For generator controllers, the controller automatically starts and stops (and connects and disconnects) gensets. No operator actions are needed. The controllers use the power management configuration to automatically select the power management action.                                               |
| 7   | Silence horn      | Stops an alarm horn (if configured) and enters the Alarm menu.                                                                                                    |
| 8   | Shortcut menu     | Access the Jump menu, Mode selection, Test, Lamp test.                                                                                                    |
| 9   | SEMI-AUTO<br>mode | The operator or an external signal can start, stop, connect or disconnect the genset. The generator controller cannot automatically start, stop, connect or disconnect the genset. The controller automatically synchronises before closing a breaker, and automatically deloads before opening a breaker. |
| 10  | Mains symbol      | Green: Mains voltage and frequency are OK. The controller can synchronise and close the breaker.<br>Red: Mains failure.                                                                                                    |
| 11  | Close breaker     | Push to close the breaker.                                                                                                    |
| 12  | Open breaker      | Push to open the breaker.                                                                                                    |

| No. | Name            | Function                                                                                                    |
|-----|-----------------|----------------------------------------------------------------------------------------------------|
| 13  | Breaker symbols | Green: Breaker is closed.<br>Green flashing: Synchronising or deloading.<br>Red: Breaker failure.                                                                                                    |
| 14  | Generator       | Green: Generator voltage and frequency are OK. The controller can synchronise and close the breaker.<br>Green flashing: The generator voltage and frequency are OK, but the V&Hz OK timer is still running. The controller cannot close the breaker.<br>Red: The generator voltage is too low to measure. |
| 15  | Engine          | Green: There is running feedback.<br>Green flashing: The engine is getting ready.<br>Red: The engine is not running, or there is no running feedback.                                                                                                    |
| 16  | Stop            | Stops the genset if SEMI-AUTO or Manual is selected.                                                                                                    |
| 17  | Start           | Starts the genset if SEMI-AUTO or Manual is selected.                                                                                                    |
| 18  | Load symbol     | OFF: Power management application.<br>Green: The supply voltage and frequency are OK.<br>Red: Supply voltage/frequency failure.                                                                                                    |

## 3.2 Mimic function

#### Parameters > Basic settings > Controller settings > Display > LED mimic

| Parameter no. | Item      | Range                                                            |
|---------------|-----------|------------------------------------------------------------------|
| 6082          | LED mimic | Standard with genset<br>Standard<br>Guided with genset<br>Guided |

 $\bigcirc$ 

 $\bigcirc$ 

#### Standard

The control buttons and LEDs are shown. If you stop the genset, the motor/generator symbols are not shown.

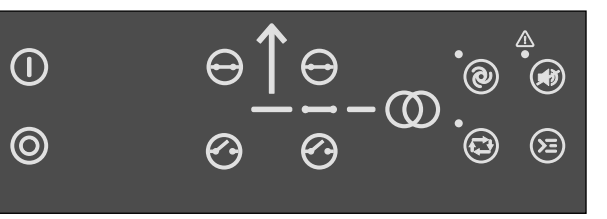

**(**^)

( )

#### Standard with genset

The control buttons and LEDs are shown.

If you the stop the genset, the motor/generator symbols are shown in red.

#### Guided

Active control buttons and LEDs are shown inactive are not shown. Example: The controller is in SEMI-AUTO mode, and the genset is not operating. Only the start button is shown, as this is the only possible action.

#### **Guided with genset**

Active control buttons, LEDs and the motor/generator symbols are shown, inactive are not shown.

Example: The controller is in SEMI-AUTO mode. The genset is not operating. The only possible action is to start the genset, and so only the start button and the red motor/generator symbols are shown.

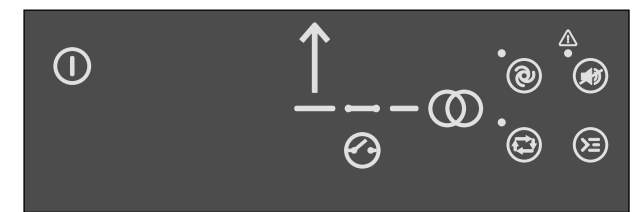

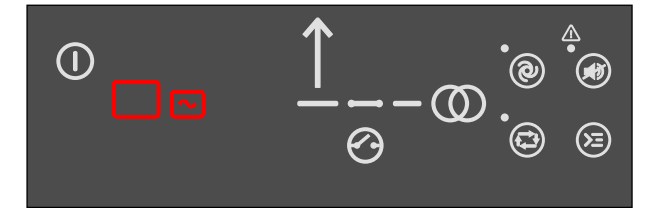

## **All Mimic settings**

The breaker symbol is shown in red:

- Breaker position failure
- Breaker close failure

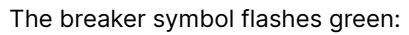

- The controller is synchronising
- The controller is de-loading

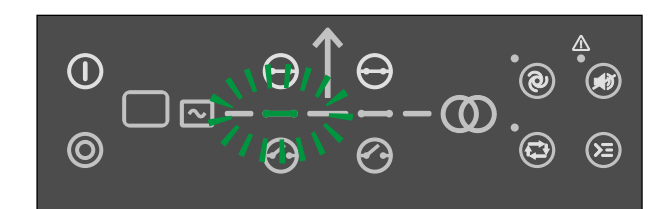

## 3.3 Running modes

The AGC 150 Generator controller has four running modes, and a test mode. To configure the running mode push the Shortcut button and select Running Modes. Configure the test mode in Settings > Power set points > Test. To run the test push the Shortcut button and select Start Test.

| Mode      | Description                                                                                                    |
|-----------|----------------------------------------------------------------------------------------------------|
| AUTO      | The controller automatically starts and stops (and connects and disconnects) the genset. The operator cannot start a sequence manually. The controllers use the power management configuration to automatically select the power management action.                        |
| SEMI-AUTO | The controller cannot automatically start, stop, connect and disconnect the genset. The operator or an external signal can start these sequences. The controller automatically synchronises before closing a breaker, and automatically de-loads before opening a breaker. |
| MANUAL    | The operator can use the digital increase/decrease inputs (if they are configured) and the <i>Start</i> and <i>Stop</i> buttons. When the genset starts in manual mode, it starts without subsequent regulation.                                                           |
| BLOCK     | The controller cannot start a sequence. Select the block mode when you do maintenance work on the genset.                                                                                                    |
| Test      | The test sequence starts when you select the test mode.                                                                                                    |

NOTE The genset shuts down if you select the block mode while the genset is operating.

# 3.4 Exhaust after-treatment (Tier 4/Stage V)

AGC 150 meets the Tier 4 (Final)/Stage V requirements. The user can use the display to monitor (and control) both the engine, and the exhaust after-treatment system.

## After-treatment page

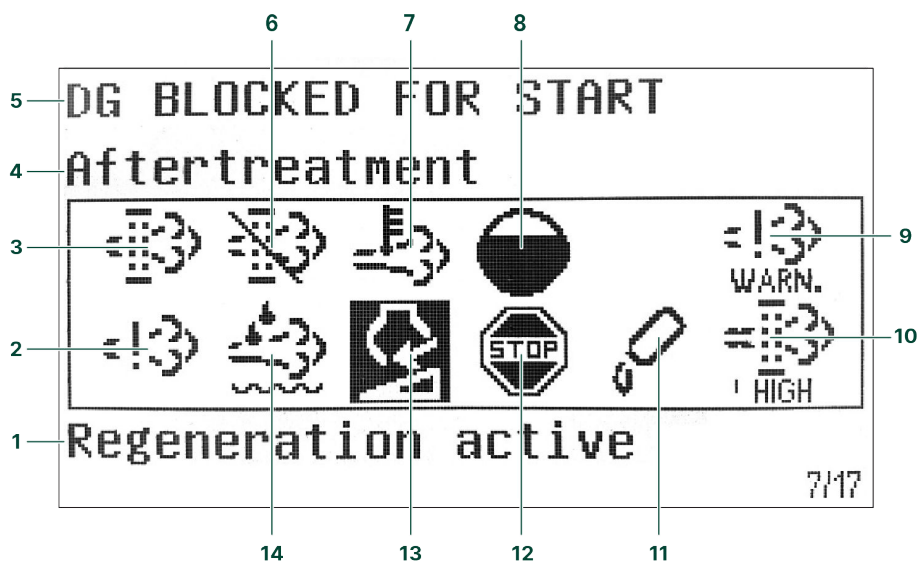

| No. | Referent                             | Symbol                               | Description                                                 |
|-----|--------------------------------------|--------------------------------------|-------------------------------------------------------------|
| 1   | After-treatment status               | -                                    |                                                             |
| 2   | Engine emission system failure       | :13)                                 | Emission failure or malfunction.                            |
| 3   | Diesel Particle Filter (DPF)         | <u>ه</u>                             | Regeneration is needed.                                     |
| 4   | Page name                            | -                                    |                                                             |
| 5   | Controller status                    | -                                    |                                                             |
| 6   | Diesel Particle Filter (DPF) Inhibit | $\gg$                                | Regeneration is inhibited.                                  |
| 7   | High temperature - Regeneration      | 鸟                                    | There is a high temperature and regeneration is in process. |
| 8   | HC burn-off                          |                                      | Hydrocarbon accumulation that requires burn-off.            |
| 9   | Engine emission system failure level | = 13<br>+13<br>HIGH<br>= 13<br>WARN. | Emission failure or malfunction, with the severity.         |

| No. | Referent                           | Symbol   | Description                             |
|-----|------------------------------------|----------|-----------------------------------------|
| 10  | Diesel Particle Filter (DPF) level |          | Regeneration needed, with the severity. |
| 11  | DEF level warning                  | <b>S</b> | Low DEF level.                          |
| 12  | DEF shutdown                       | STOP     | DEF problem stops normal operation.     |
| 13  | DEF level inducement               | Ç        | Mid-level inducement.                   |
|     |                                    |          | Severe inducement.                      |
| 14  | Diesel Exhaust Fluid (DEF)         | ÷2       | DEF quality is low.                     |

## **Engine dashboard**

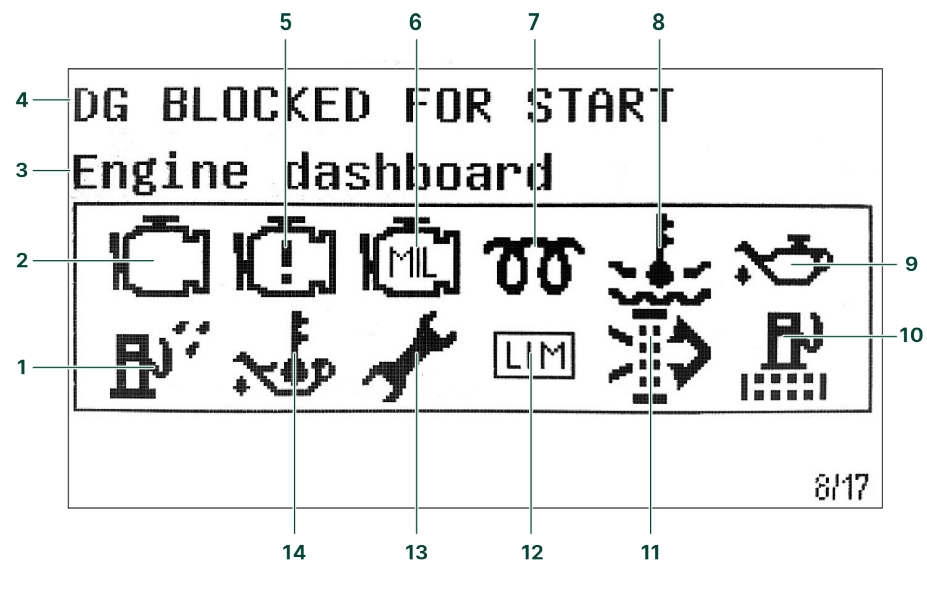

| No. | Referent                        | Symbol   | Description                             |
|-----|---------------------------------|----------|-----------------------------------------|
| 1   | Water in fuel                   | ₽"       | There is water in the fuel.             |
| 2   | Engine interface status         | Ū        | An engine warning.                      |
| 3   | Page name                       | -        | -                                       |
| 4   | Controller status               | -        |                                         |
| 5   | Engine interface status         | Ē        | An engine shutdown.                     |
| 6   | Engine interface status         | Ē        | An engine malfunction.                  |
| 7   | Cold start                      | 00       | The engine is cold.                     |
| 8   | High engine coolant temperature | ****     | The engine coolant temperature is high. |
| 9   | Low engine oil pressure         | $\sim$   | The engine oil pressure is low.         |
| 10  | Fuel filter clogging            | 即<br>二   | The fuel filter is blocked.             |
| 11  | Air filter clogging             | <u>₹</u> | The air filter is blocked.              |
| 12  | LIMIT lamp                      | LIM      | Only for MTU engines.                   |
| 13  | Oil change                      | J.       | The engine needs an oil change.         |
| 14  | High engine oil temperature     | ~•       | The engine oil temperature is high.     |

**NOTE** Grey symbols show that communication is available for the referent. An engine type might not support all of the referents.

# 4. About the AGC 150 Mains

# 4.1 Display, buttons and LEDs

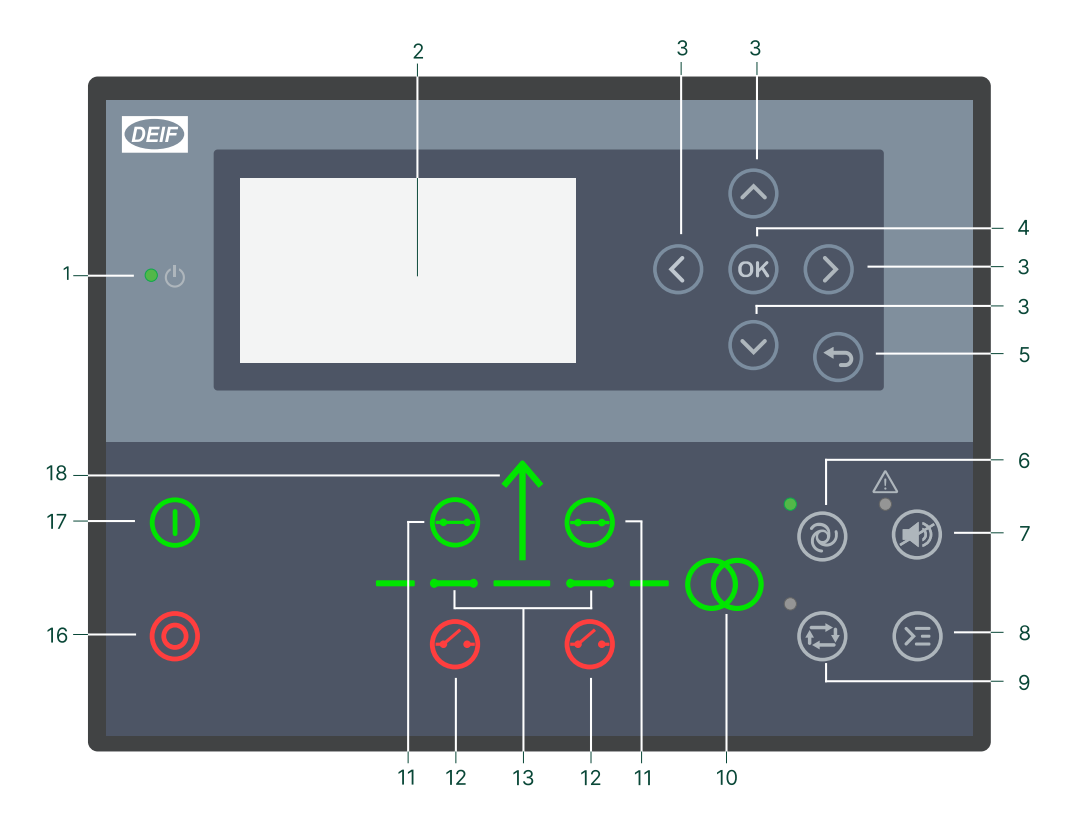

| No. | Name              | Function                                                                                                    |
|-----|-------------------|----------------------------------------------------------------------------------------------------|
| 1   | Power             | Green: The controller power is ON.<br>OFF: The controller power is OFF.                                                                                                    |
| 2   | Display screen    | Resolution: 240 x 128 px.<br>Viewing area: 88.50 x 51.40 mm.<br>Six lines, each with 25 characters.                                                                                                    |
| 3   | Navigation        | Move the selector up, down, left and right on the screen.                                                                                                    |
| 4   | ОК                | Go to the Menu system.<br>Confirm the selection on the screen.                                                                                                    |
| 5   | Back              | Go to the previous page.                                                                                                    |
| 6   | AUTO mode         | For mains controllers, the controller automatically connects and disconnects the mains. No operator actions are needed. The controllers use the power management configuration to automatically select the power management action.                                        |
| 7   | Silence horn      | Stops an alarm horn (if configured) and enters the Alarm menu.                                                                                                    |
| 8   | Shortcut menu     | Access the Jump menu, Mode selection, Test, Lamp test.                                                                                                    |
| 9   | SEMI-AUTO<br>mode | The operator or an external signal can connect or disconnect the mains. The mains controller cannot automatically connect or disconnect the mains. The controller automatically synchronises before closing a breaker, and automatically deloads before opening a breaker. |
| 10  | Mains symbol      | Green: Mains voltage and frequency are OK. The controller can synchronise and close the breaker.<br>Red: Mains failure.                                                                                                    |
| 11  | Close breaker     | Push to close the breaker.                                                                                                    |
| 12  | Open breaker      | Push to open the breaker.                                                                                                    |

| No. | Name            | Function                                                                                                    |
|-----|-----------------|----------------------------------------------------------------------------------------------------|
| 13  | Breaker symbols | Green: Breaker is closed.<br>Green flashing: Synchronising or deloading.<br>Red: Breaker failure.                               |
| 16  | Stop            | Stops the plant.                                                                                                    |
| 17  | Start           | Starts the plant.                                                                                                    |
| 18  | Load symbol     | OFF: Power management application.<br>Green: The supply voltage and frequency are OK.<br>Red: Supply voltage/frequency failure. |

# 4.2 Mimic function

#### Parameters > Basic settings > Controller settings > Display > LED mimic

| Parameter no. | Item      | Range              |
|---------------|-----------|--------------------|
| 6082          | LED mimic | Standard<br>Guided |
|               |           |                    |

#### Standard

The LEDs are shown.

#### Guided

Active LEDs are shown and inactive are not shown. Example: The controller is in SEMI-AUTO mode, and the breakers are closed. Only the Open breaker symbols are shown, as this is the only possible action.

## All Mimic settings

The breaker symbol is shown in red:

- Breaker position failure
- Breaker close failure

The breaker symbol flashes green:

- The controller is synchronising
- The controller is de-loading

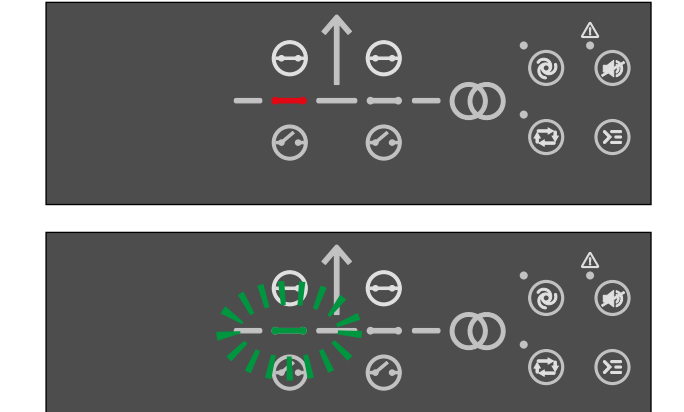

 $\bigcirc$ 

 $\bigcirc$ 

# 4.3 Running modes

The AGC 150 Mains controller has three running modes, and a test mode. Push the Shortcut Dutton and select Running Modes to configure the mode. Configure the test mode in Settings > Power set points > Test. To run the test push

the Shortcut 🕲 button and select Start Test.

| Mode      | Description                                                                                                    |
|-----------|----------------------------------------------------------------------------------------------------|
| AUTO      | The controller automatically connects and disconnects the mains. The operator cannot start a sequence manually. The controllers use the power management configuration to automatically select the power management action.                                  |
| SEMI-AUTO | The controller cannot automatically connect and disconnect the mains. The operator or an external signal can start these sequences. The controller automatically synchronises before closing a breaker, and automatically de-loads before opening a breaker. |
| Test      | The test sequence starts when you select the test mode.                                                                                                    |
| BLOCK     | The controller cannot start sequences. Select the block mode when you do maintenance work.                                                                                                    |

# 5. About the AGC 150 BTB

# 5.1 Display, buttons and LEDs

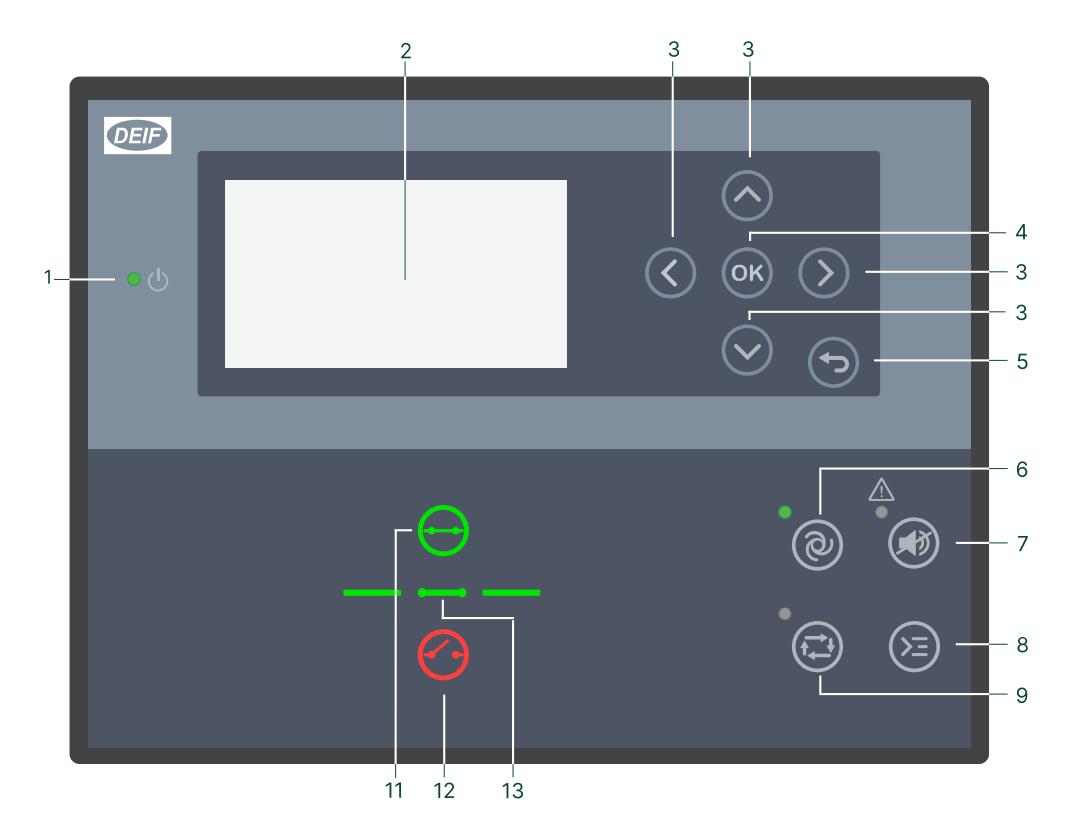

| No. | Name              | Function                                                                                                    |
|-----|-------------------|----------------------------------------------------------------------------------------------------|
| 1   | Power             | Green: The controller power is ON.<br>OFF: The controller power is OFF.                                                                                                    |
| 2   | Display screen    | Resolution: 240 x 128 px.<br>Viewing area: 88.50 x 51.40 mm.<br>Six lines, each with 25 characters.                                                                                                    |
| 3   | Navigation        | Move the selector up, down, left and right on the screen.                                                                                                    |
| 4   | ок                | Go to the Menu system.<br>Confirm the selection on the screen.                                                                                                    |
| 5   | Back              | Go to the previous page.                                                                                                    |
| 6   | AUTO mode         | For BTB controllers, the controller automatically joins and splits the busbar. No operator actions are needed. The controllers use the power management configuration to automatically select the power management action.                                    |
| 7   | Silence horn      | Stops an alarm horn (if configured) and enters the Alarm menu.                                                                                                    |
| 8   | Shortcut menu     | Access the Jump menu, Lamp test.                                                                                                    |
| 9   | SEMI-AUTO<br>mode | The operator or an external signal can join or split the busbar. The BTB controller cannot automatically join or split the busbar.<br>The controller automatically synchronises before closing a breaker, and automatically deloads before opening a breaker. |
| 11  | Close breaker     | Push to close the breaker.                                                                                                    |
| 12  | Open breaker      | Push to open the breaker.                                                                                                    |
| 13  | Breaker symbols   | Green: Breaker is closed.<br>Green flashing: Synchronising or deloading.<br>Red: Breaker failure.                                                                                                    |

#### Mimic function 5.2

#### Parameters > Basic settings > Controller settings > Display > LED mimic

| Parameter no. | Item      | Range              |
|---------------|-----------|--------------------|
| 6082          | LED mimic | Standard<br>Guided |

#### Standard

Guided

The LEDs are shown.

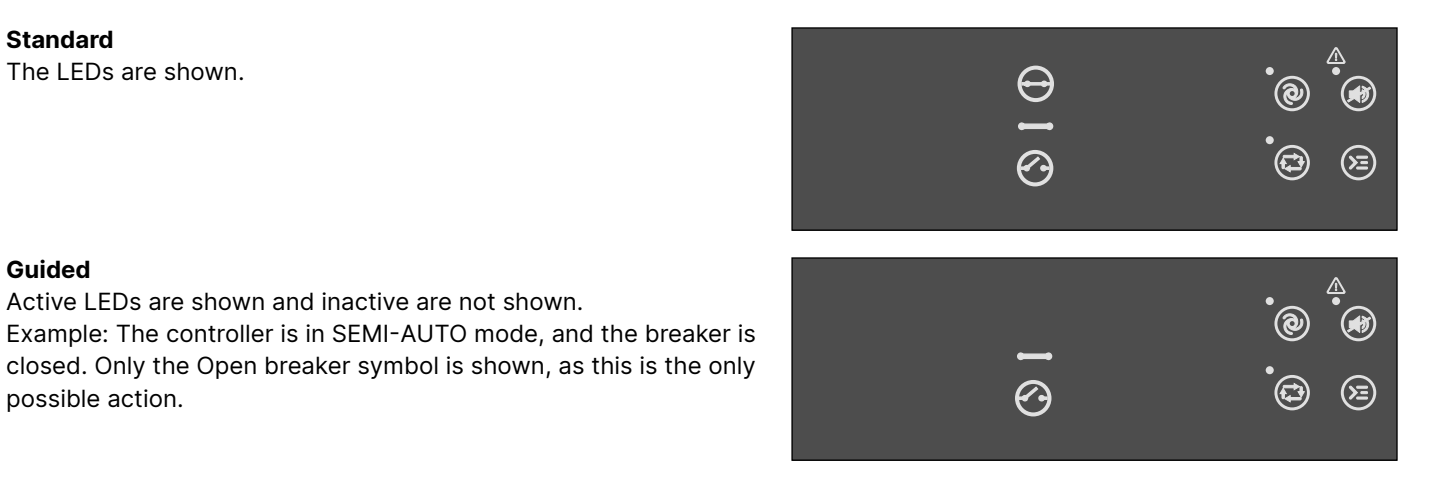

#### **All Mimic settings**

possible action.

The breaker symbol is shown in red:

Active LEDs are shown and inactive are not shown.

- Breaker position failure
- Breaker close failure

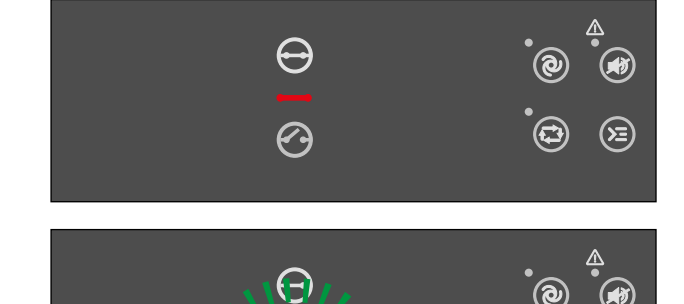

The breaker symbol flashes green:

- The controller is synchronising
- The controller is de-loading

## 5.3 **Running modes**

The AGC 150 BTB controller has three running modes. To configure the running mode push the Shortcut 🖲 button and select Running Modes.

| Mode      | Description                                                                                                    |
|-----------|----------------------------------------------------------------------------------------------------|
| AUTO      | The controller automatically joins and splits the busbar. The operator cannot start a sequence manually. The controllers use the power management configuration to automatically select the power management action.                                      |
| SEMI-AUTO | The controller cannot automatically join and split the busbar. The operator or an external signal can start these sequences. The controller automatically synchronises before closing a breaker, and automatically de-<br>loads before opening a breaker. |
| BLOCK     | The controller cannot start sequences. Select the block mode when you do maintenance work.                                                                                                    |

# 6. Menus

## 6.1 Menu structure

The controller has two menu systems, which can be used without password entry:

- **The View menu system**: Shows the operating status and values. The system has 20 configurable windows, that can be entered with the arrow buttons.
- **The Parameters menu system**: The operator can see the controller's parameters. A password is necessary to change the parameter settings.

## 6.2 Parameters menu

You can configure the controller in the parameters menu and you can also find information, which is not available in the view menu. From the view menu, push the  $\bigcirc$  button to find the parameters menu. Use the  $\bigcirc$  and  $\bigcirc$  buttons to find the different settings parameter and select with the  $\bigcirc$  button.

#### Parameters menu example

This is an example of how to change the nominal voltage settings.

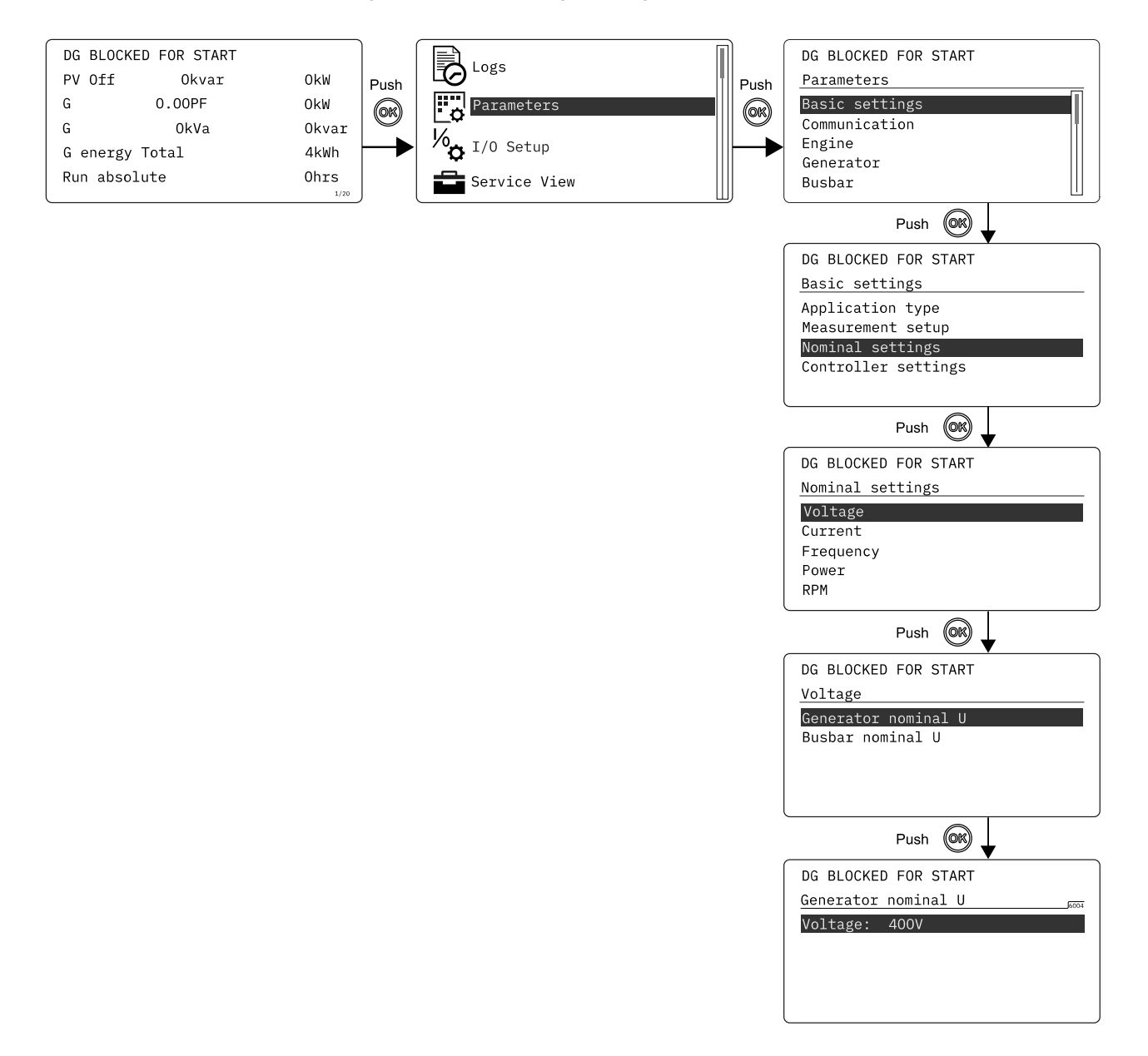

## 6.2.1 Menu numbers

Each parameter has a menu number. You can find the number in the upper right corner on the display screen.

| DG BLOCKED FOR START  |  |  |  |  |  |  |  |  |
|-----------------------|--|--|--|--|--|--|--|--|
| Generator nominal U 📖 |  |  |  |  |  |  |  |  |
| Voltage: 400V         |  |  |  |  |  |  |  |  |
|                       |  |  |  |  |  |  |  |  |
|                       |  |  |  |  |  |  |  |  |
|                       |  |  |  |  |  |  |  |  |
|                       |  |  |  |  |  |  |  |  |

You can also find the menu number with the utility software:

- 1. Select *Parameters* from the toolbar on the left.
- 2. Set the view mode to list. The view mode can be found in the left corner of the screen.
- 3. The menu numbers are in the *Channel* column.

## 6.2.2 The jump to parameter function

If you know the menu number for a parameter, you can use the jump to parameter function to go directly to the parameter.

#### On the controller

1. From the view menu, push the *Shortcut* button to see the jump to parameter function:

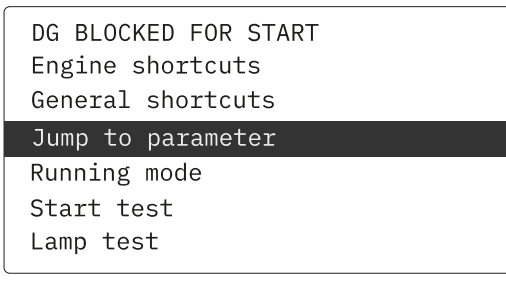

2. Use the  $\bigotimes$  and  $\bigotimes$  buttons to go to *Jump to parameter* and push the  $\bigotimes$  button.

| DG BLOCKED FOR START |                                                                                                    |  |  |  |  |  |  |
|----------------------|----------------------------------------------------------------------------------------------------|--|--|--|--|--|--|
| Gener                | ENTER MENU NO.:                                                                                                  |  |  |  |  |  |  |
| Jump                 | 900 <u>1</u>                                                                                                    |  |  |  |  |  |  |
| Runni                |                                                                                                    |  |  |  |  |  |  |
| Start tes            | İ. Taraka kara taraka kara taraka kara taraka kara taraka kara taraka kara taraka kara taraka kara taraka kara t |  |  |  |  |  |  |
| Lamp test            |                                                                                                    |  |  |  |  |  |  |

3. Use the Sand buttons to change the numbers, and push the Sbutton to save. Use the Sand buttons to move to the next number.

## 6.3 View menu

The view menu is shown when the controller is turned on, and you can see the operating status and values. The event and alarms list is also shown if an alarm is active.

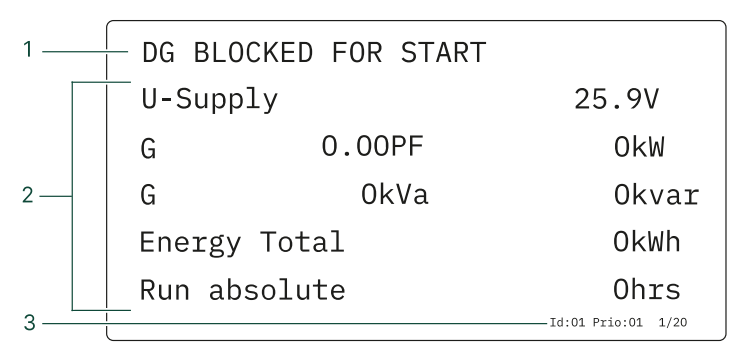

- 1. Operating status
- 2. Values and information
- 3. Page number, power management priority, power management ID and engine DEF level.

The view menu has 20 different display views. Use the  $\bigotimes$  and  $\bigotimes$  buttons to select a view.

#### AGC 150 Generator example

| DG BLO            | CKED FOR STAN | रा                 |           | DG BLOC      | KED FOR STAN | RT                 |
|-------------------|---------------|--------------------|-----------|--------------|--------------|--------------------|
| U-Supply 25.9V    |               | 25.9V              |           | BB L1        | 0.00Hz       | OkW                |
| G                 | 0.00PF        | OkW                | Push      | G L1         | 0.00Hz       | OkW                |
| G OkVa            |               | 0kvar              | $\otimes$ | G            | 0.00PF       | 0kvar              |
| Energy Total OkWh |               |                    |           | Energy       | Total        | OkWh               |
| Run absolute      |               | Ohrs               |           | Run absolute |              | Ohrs               |
|                   |               | Id:01 Prio:01 1/20 | )         |              |              | Id:01 Prio:01 2/20 |
|                   |               |                    |           |              |              |                    |

#### AGC 150 Mains example

| AMF    |        | SEMI  |                |      | AMF   |         | SEMI  |       |
|--------|--------|-------|----------------|------|-------|---------|-------|-------|
| U-Supp | ly     | 2     | 25 <b>.9</b> V |      | BB L1 | 50.00Hz | 4     | 00V   |
| М      | 0.00PF |       | OkW            | Push | М     | 50.00Hz | 4     | 00V   |
| М      | 0kVa   |       | 0kvar          |      | М     | 0.00PF  |       | OkW   |
| Energy | Total  |       | OkWh           |      | М     | OkVA    |       | 0kvar |
| М      | 0.00PF |       | 0hrs           |      | М     | 0       | 0     | OA    |
| l      |        | Id:32 | 1/20           | J    |       |         | Id:32 | 2/20  |

#### AGC 150 BTB example

| SEMI OP        | ERATION         |       |       |       | SEMI OP | ERATION |       |       |
|----------------|-----------------|-------|-------|-------|---------|---------|-------|-------|
| U-Supply 25.9V |                 |       |       | BB L1 | 0.00Hz  |         | 0V    |       |
| BA L1          | BA L1 0.00Hz OV |       |       | Push  | BA L1   | 0.00Hz  |       | 0V    |
| BA             | 0kVa            |       | 0kvar |       | BA      | OkVA    |       | 0kvar |
| BA             | 0.00PF          |       | OkW   |       | BA      | 0.00PF  |       | OkW   |
| BA             | 0               | 0     | OA    |       | BA      | 0       | 0     | OA    |
|                |                 | Id:33 | 1/20  | J     |         |         | Id:33 | 2/20  |

## 6.3.1 CAN share view menu

In CAN share mode, you can see the CAN share ID (CS-ID), and the total number of generators in the application on the view screen. This is only for AGC 150 Generator.

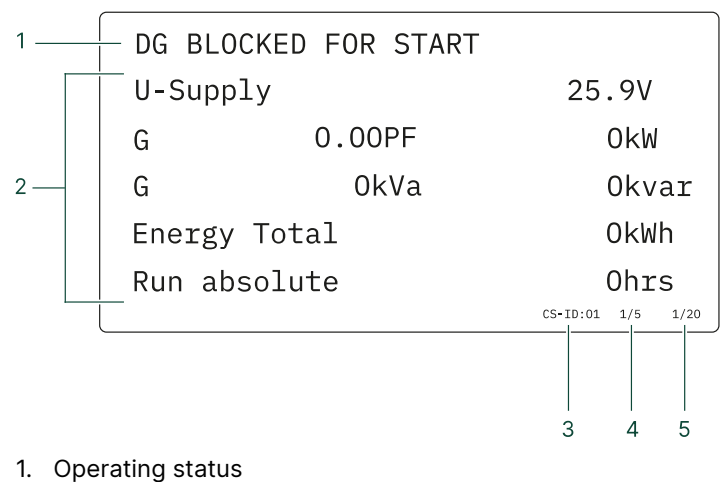

- Values and information
- 3. CAN share ID
- 4. Number of generators in the application
- 5. Page number

## 6.3.2 Display views

The controllers have 20 different display views, and some are pre-configured. You can configure the views with the utility software.

## AGC 150 Generator

| Line | View 1          | View 2                | View 3            | View 4                 | View 5            |
|------|-----------------|-----------------------|-------------------|------------------------|-------------------|
| 1    | G 0.00PF 0kW    | Speed detection       | Run absolute Ohrs | G 0 0 0V               | Energy total 0kWh |
| 2    | G 0.00kVA 0kvar | Water temp. detection | Serv 1 0d 0h      | G 0 0 0A               | Date and Time     |
| 3    | G L1 0.0Hz 0V   | Oil pres. detection   | Start attempts 0  | G 0.00 0.00 0.00Hz     | MB operations 0   |
| 4    | G 0 0 0A        | Fuel level detection  | D+ Voltage 0V     | G PF 0.00 0.00<br>0.00 | GB operations 0   |
| 5    | BB L1 0.0Hz 0V  | U-Supply 0.0V         | -                 | G 0 0 0kW              | -                 |

| Line | View 6          | View 7                | View 8           | View 9            | View 10                  |
|------|-----------------|-----------------------|------------------|-------------------|--------------------------|
| 1    | -               | After treatment       | Engine dashboard | EIC T. Coolant    | L-L and P total          |
| 2    | Synchroniser II | EIC Tier 4 Icons      | EIC Engine Icons | EIC T. Turbo Oil  | Current and Q total      |
| 3    | -               | -                     | -                | EIC T. Exh. Right | Pf and kW %              |
| 4    | -               | -                     | -                | EIC T. Oil        | GOV and AVR<br>output    |
| 5    | -               | EIC Regeneration info | -                | EIC T. Fuel       | Ramp down/up<br>setpoint |

| Line | View 11            | View 12           | View 13    | View 14         | View 15               |
|------|--------------------|-------------------|------------|-----------------|-----------------------|
| 1    | P GTot and P %     | G Angle L1L2 0deg | P 0kW 0%   | P available 0kW | BB-Gen Angle 0deg     |
| 2    | Q GTot and Q %     | G Angle L2L3 0deg | Q 0kvar 0% | P available 0%  | G Angle L1L2 0deg     |
| 3    | BB freq and G freq | G Angle L3L1 0deg | S 0kVA 0%  | P consumed 0kW  | BB Angle L1L2<br>Odeg |
| 4    | BB L-N and G L-N   | AVR reg. type     | -          | P consumed 0%   | BB Angle L2L3<br>Odeg |
| 5    | kW % and kvar %    | GOV reg. type     | -          | -               | -                     |

| Line | View 16     | View 17       | View 18 | View 19 | View 20 |
|------|-------------|---------------|---------|---------|---------|
| 1    | G U-L1L2    | G f-L1 0.00Hz | -       | -       | -       |
| 2    | G U-L2L3 0V | G f-L2 0.00Hz | -       | -       | -       |
| 3    | G U-L3L1 0V | G f-L3 0.00Hz | -       | -       | -       |
| 4    | G U-Max 0V  | -             | -       | -       | -       |
| 5    | G U-Min     | -             | -       | -       | -       |

## AGC 150 Mains

| Line | View 1            | View 2         | View 3       | View 4         | View 5    |
|------|-------------------|----------------|--------------|----------------|-----------|
| 1    | U-Supply 0.0V     | BB L1 0.0Hz 0V | -            | M 0 0 0V       | M P 0kW   |
| 2    | M 0.00PF 0kW      | M 0.0Hz 0V     | Synchroniser | M L1 0.0Hz 0V  | M Q 0kvar |
| 3    | M 0kVA 0kvar      | M 0.00PF 0kW   | -            | -              | M S 0kVA  |
| 4    | Energy Total 0kWh | M 0kVA 0kvar   | -            | BB 0 0 0V      | M 0 0 0V  |
| 5    | M 0.00PF 0kW      | M 0 0 0A       | -            | BB L1 0.0Hz 0V | M 0 0 0A  |

| Line | View 6       | View 7        | View 8        | View 9          | View 10       |
|------|--------------|---------------|---------------|-----------------|---------------|
| 1    | M I-L1 0A    | M f-L1 0.00Hz | M U-L1N OV    | P available 0kW | M U-L1N OV    |
| 2    | M I-L2 0A    | M f-L2 0.00Hz | M U-L2N 0V    | P consumed 0kW  | M U-L2N 0V    |
| 3    | M I-L3 0A    | M f-L3 0.00Hz | M U-L3N 0V    | P 0kW 0%        | M U-L3N 0V    |
| 4    | M 0.00PF 0kW | M 0.00PF 0kW  | M f-L1 0.00Hz | Q 0kvar 0%      | M f-L1 0.00Hz |
| 5    | M 0 0 0V     | M 0 0 0V      | A0 0 0 A      | S 0kVA 0%       | M 0 0 0A      |

| Line | View 11        | View 12           | View 13          | View 14       | View 15            |
|------|----------------|-------------------|------------------|---------------|--------------------|
| 1    | BB U-L1L2 OV   | M U-L1N OV        | Multi Input 20 0 | -             | BB-M Angle Odeg    |
| 2    | BB U-L2L3 OV   | M U-L2N 0V        | Multi Input 21 0 | Date and Time | M Angle L1L2 0deg  |
| 3    | BB U-L3L1 OV   | M U-L3N 0V        | Multi Input 22 0 | -             | M Angle L2L3 0deg  |
| 4    | BB f-L1 0.00Hz | M 0.00PF 0kW      | Multi Input 23 0 | MB operations | BB Angle L1L2 0deg |
| 5    | M 0 0 0A       | Energy Total 0kWh | -                | TB Operations | BB Angle L2L3 Odeg |

## AGC 150 BTB

| Line | View 1         | View 2         | View 3       | View 4         | View 5     |
|------|----------------|----------------|--------------|----------------|------------|
| 1    | U-Supply 0.0V  | BB L1 0.0Hz 0V | -            | BA 0 0 0V      | BA P 0kW   |
| 2    | BA L1 0.0Hz 0V | BA L1 0.0Hz 0V | Synchroniser | BA f-L1 0.00Hz | BA Q 0kvar |
| 3    | BA 0kVA 0kvar  | BA 0kVA 0kvar  | -            | -              | BA S OkVA  |
| 4    | BA 0.00PF 0kW  | BA 0.00PF 0kW  | -            | BB 0 0 0V      | BA 0 0 0V  |
| 5    | BA 0 0 0A      | BA 0 0 0A      | -            | BB f-L1 0.00Hz | BA 0 0 0A  |

| Line | View 6        | View 7         | View 8         | View 9         | View 10          |
|------|---------------|----------------|----------------|----------------|------------------|
| 1    | BA I-L1 0A    | BA f-L1 0.00Hz | BA U-L1L2 0V   | BB U-L1L2 OV   | Multi Input 20 0 |
| 2    | BA I-L2 0A    | BA f-L2 0.00Hz | BA U-L2L3 OV   | BB U-L1L2 OV   | Multi Input 21 0 |
| 3    | BA I-L3 0A    | BA f-L3 0.00Hz | BA U-L3L1 0V   | BB U-L3L1 OV   | Multi Input 22 0 |
| 4    | BA 0.00PF 0kW | BA 0.00PF 0kW  | BA f-L1 0.00Hz | BB f-L1 0.00Hz | Multi Input 23 0 |
| 5    | BA 0 0 0V     | BA 0 0 0A      | BA 0 0 0A      | BA 0 0 0A      | -                |

| Line | View 11          | View 12            | View 13 | View 14 | View 15 |
|------|------------------|--------------------|---------|---------|---------|
| 1    | -                | Angle BB-BA 0deg   | -       | -       | -       |
| 2    | Date and Time    | BA Angle L1L2 0deg | -       | -       | -       |
| 3    | -                | BA Angle L2L3 0deg | -       | -       | -       |
| 4    | BTB Operations 0 | BB Angle L1L2 Odeg | -       | -       | -       |
| 5    | -                | BB Angle L2L3 0deg | -       | -       | -       |

## 6.3.3 Display text

## Configure the display views

You can configure the display views with the utility software.

- 1. Select the *Configuration of the user views* button in the toolbar.
- 2. In the pop-up window, select the display view you want to change.

| 🧭 Device display         |       | $\times$ |  |
|--------------------------|-------|----------|--|
| 🗟 🏂 🏂 🚳 🖪 🖄              | • 🕀   |          |  |
| Display Views : View 1 🗸 |       |          |  |
| ŒF                       |       |          |  |
| U-Supply                 | 0.0V  |          |  |
| G 0.00PF                 | OkW   |          |  |
| G OkVA                   | Okvar |          |  |
| Energy Total             | OkWh  |          |  |
| Run absolute             | Ohrs  |          |  |

- 3. Select the display line you want to change.
- 4. In the pop-up window, select the text you want and click OK.

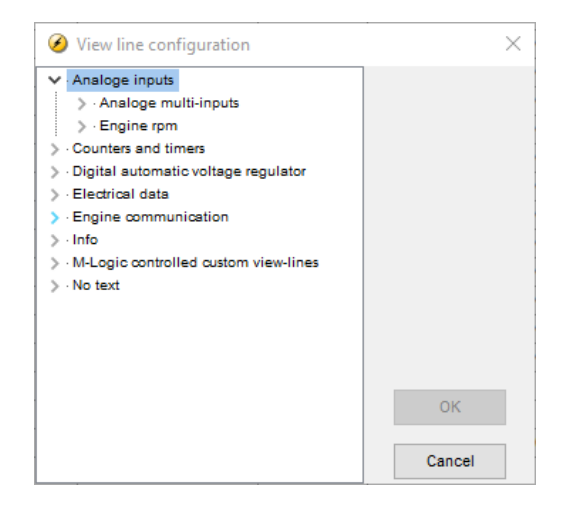

## **Display text**

You can select five of the display texts for each display view.

# 6.4 Status texts

| Status text           | Condition                                                                                                    |
|-----------------------|----------------------------------------------------------------------------------------------------|
| ACCESS LOCK           | The configurable input is activated, and the operator tries to activate one of the blocked keys.                                                            |
| ADAPT IN PROGRESS     | Power management: The controller is receiving the application it has connected to.                                                                          |
| AMF ACTIVE            | The controller is in auto mode during a mains failure.                                                                                                    |
| AMF AUTO              | The mains controller is in auto mode and ready to respond.                                                                                                  |
| AMF MAN               | The controller is in manual mode and waiting for operator input.                                                                                            |
| AMF SEMI              | The controller is in semi-automatic mode and waiting for operator input.                                                                                    |
| AUTO OPERATION        | BTB power management: BTB controller is in AUTO mode, but is not ready for breaker operation (because of an active BTB trip alarm).                         |
| Aux. test ##.#V ####s | The battery test is activated.                                                                                                    |
| BLACKOUT ENABLE       | Generator power management: CAN failure in a power management application.                                                                                  |
| BLOCK                 | Block mode is activated.                                                                                                    |
| BLOCKED FOR CLOSING   | BTB power management: Last open BTB in a ring bus.                                                                                                    |
| BROADCAST ABORTED     | Power management: Broadcast terminated.                                                                                                    |
| BROADCASTING APPL. #  | Power management: Broadcast one of the four applications from one controller to the other controllers in the power management system, through the CAN line. |
| BROADCAST COMPLETED   | Power management: Correct broadcast of an application.                                                                                                    |
| BTB TRIP EXTERNALLY   | BTB power management: External equipment has tripped the breaker, and this is logged in the event log.                                                      |
| BTB XX DIVIDING SEC.  | Generator power management: BTB XX is dividing two sections in an island application.                                                                       |
| COMPENSATION FREQ.    | Compensation is active. The frequency is not at the nominal setting.                                                                                        |
| COOLING DOWN ###s     | Cooling-down period is activated.                                                                                                    |
| DELOAD                | The controller is decreasing the load of the genset in order to open the breaker.                                                                           |
| DELOADING BTB XX      | Generator power management: Genset controllers are load sharing asymmetrically to de-<br>load BTB XX.                                                       |
| DERATED TO #####kW    | Displays the ramp-down set point.                                                                                                    |
| DG BLOCKED FOR START  | The generator has stopped and has active alarm(s).                                                                                                    |

| Status text           | Condition                                                                                                    |
|-----------------------|----------------------------------------------------------------------------------------------------|
| DIVIDING SECTION      | BTB power management: A BTB unit is dividing two sections in an island application.                                                  |
| EXT. START ORDER      | A planned AMF sequence is activated (without a mains failure).                                                                       |
| EXT. STOP TIME ###s   | The extended stop timer is running.                                                                                                  |
| FIXED POWER ACTIVE    | The controller is in auto mode and supplying fixed power.                                                                            |
| FIXED POWER AUTO      | The mains controller is in auto mode and ready to respond.                                                                           |
| FIXED POWER MAN       | The controller is in manual mode and waiting for operator input.                                                                     |
| FIXED POWER SEMI      | The controller is in semi-automatic mode and waiting for operator input.                                                             |
| FULL TEST             | Test mode is activated.                                                                                                    |
| FULL TEST ###.#min    | Test mode is activated and test timer counting down.                                                                                 |
| GB ON BLOCKED         | The generator is running, the GB is open and there is an active Trip GB alarm.                                                       |
| GB TRIP EXTERNALLY    | Some external equipment has tripped the breaker. An external trip is logged in the event log.                                        |
| GENSET STOPPING       | Cooling down has finished.                                                                                                    |
| Hz/V OK IN ###s       | The voltage and frequency on the genset is OK. When the timer runs out the generator breaker can be closed.                          |
| IDLE RUN              | The Idle run function is active. The genset does not stop until a timer has expired.                                                 |
| IDLE RUN ###.#min     | The Idle run function is active. The genset does not stop until the timer has expired.                                               |
| ISLAND ACTIVE         | The controller is in auto mode and supplying power while not connected to a mains supply.                                            |
| ISLAND AUTO           | The mains controller is in auto mode and ready to respond.                                                                           |
| ISLAND MAN            | The controller is in manual mode and waiting for operator input.                                                                     |
| ISLAND SEMI           | The controller is in semi-automatic mode and waiting for operator input.                                                             |
| Loadshare conf error  | Analogue load sharing is selected, but there is no IOM.                                                                              |
| LOAD TAKE OVER AUTO   | The mains controller is in auto mode and ready to respond.                                                                           |
| LOAD TAKE OVER MAN    | The controller is in manual mode and waiting for operator input.                                                                     |
| LOAD TAKE OVER SEMI   | The controller is in semi-automatic mode and waiting for operator input.                                                             |
| LOAD TEST             | Test mode is activated.                                                                                                    |
| LOAD TEST ###.#min    | Test mode is activated and test timer counting down.                                                                                 |
| LTO ACTIVE            | The controller is in auto mode and taking over the load.                                                                             |
| MAINS FAILURE         | Mains failure and mains failure timer expired.                                                                                       |
| MAINS FAILURE IN ###s | The frequency or voltage measurement is outside the limits. The timer shown is the mains failure delay.                              |
| MAINS f OK DEL ####s  | Mains frequency is OK after a mains failure. The timer shown is the mains OK delay.                                                  |
| MAINS P EXPORT AUTO   | The mains controller is in auto mode and ready to respond.                                                                           |
| MAINS P EXPORT MAN    | The controller is in manual mode and waiting for operator input.                                                                     |
| MAINS P EXPORT SEMI   | The controller is in semi-automatic mode and waiting for operator input.                                                             |
| MAINS U OK DEL ####s  | The mains voltage is OK after a mains failure. The timer shown is the mains OK delay.                                                |
| MB TRIP EXTERNALLY    | Power management: Some external equipment (not the controller) has tripped the breaker. An external trip is logged in the event log. |
| MOUNT CAN CONNECTOR   | Power management: Connect the power management CAN line.                                                                             |
| MPE ACTIVE            | The controller is in auto mode and exporting power to the mains.                                                                     |

| Status text          | Condition                                                                                                   |
|----------------------|----------------------------------------------------------------------------------------------------|
| PEAK SHAVING ACTIVE  | The controller is in auto mode and doing peak shaving.                                                      |
| PEAK SHAVING AUTO    | The mains controller is in auto mode and ready to respond.                                                  |
| PEAK SHAVING MAN     | The controller is in manual mode and waiting for operator input.                                            |
| PEAK SHAVING SEMI    | The controller is in semi-automatic mode and waiting for operator input.                                    |
| QUICK SETUP ERROR    | Power management: Failure of the quick setup of the application.                                            |
| RAMP TO #####kW      | The power ramp is ramping in steps. The next step that is reached after the timer has expired is displayed. |
| READY AMF AUTO       | The genset controller is in auto mode and the genset is stopped.                                            |
| READY AUTO OPERATION | BTB power management: BTB unit in AUTO mode and ready for breaker operation (no active BTB trip alarm).     |
| READY FIXED P AUTO   | The genset controller is in auto mode and the genset is stopped.                                            |
| READY ISLAND AUTO    | The genset controller is in auto mode and the genset is stopped.                                            |
| READY LTO AUTO       | The genset controller is in auto mode and the genset is stopped.                                            |
| READY MPE AUTO       | The genset controller is in auto mode and the genset is stopped.                                            |
| READY PEAK SHAV AUTO | The genset controller is in auto mode and the genset is stopped.                                            |
| RECEIVING APPL. #    | Power management: The controller is receiving an application.                                               |
| RECEIVE COMPLETED    | Power management: Application received correctly.                                                           |
| RECEIVE ERROR        | Power management: Application is not received correctly.                                                    |
| REMOVE CAN CONNECTOR | Power management: Remove the power management CAN lines.                                                    |
| SELECT GENSET MODE   | Power management is deactivated and no other genset mode is selected.                                       |
| SEMI OPERATION       | BTB power management: BTB unit in SEMI-AUTO mode.                                                           |
| SETUP COMPLETED      | Power management: Correct update of the application in all controllers.                                     |
| SETUP IN PROGRESS    | Power management: The new controller is being added to the existing application.                            |
| SHUTDOWN OVERRIDE    | The configurable input is active.                                                                           |
| SIMPLE TEST          | Test mode is activated.                                                                                     |
| SIMPLE TEST ###.#min | Test mode is activated and test timer counting down.                                                        |
| START DG(s) IN ###s  | The start genset set point has been exceeded. The genset starts when the timer expires.                     |
| START PREPARE        | The start prepare relay is activated.                                                                       |
| START RELAY OFF      | The start relay is deactivated during the start sequence.                                                   |
| START RELAY ON       | The start relay is activated.                                                                               |
| STOP DG(s) IN ###s   | The stop genset set point has been exceeded. The genset stops when the timer expires.                       |
| SYNCHRONISING BTB XX | Generator power management: BTB XX is synchronising.                                                        |
| SYNCHRONISING MB XX  | Generator power management: MB XX is synchronising.                                                         |
| SYNCHRONISING TB XX  | Generator power management: TB XX is synchronising.                                                         |
| TB TRIP EXTERNALLY   | Mains power management: External equipment has tripped the breaker, and this is logged in the event log.    |
| TOO SLOW 00 ←        | Generator running too slow during synchronisation.                                                          |
| 00 TOO FAST          | Generator running too fast during synchronisation.                                                          |

| Status text         | Condition                                                                                                    |
|---------------------|----------------------------------------------------------------------------------------------------|
| UNEXPECTED GB ON BB | Another generator breaker is closed on to the busbar (due to a GB position failure) while<br>no voltage is present on the busbar. This shows that other breakers cannot close to the<br>busbar because of position failure on one or more GBs. |
| UNIT STANDBY        | Generator and Mains power management: If there are redundant mains controllers, this is shown on the redundant controller.                                                                                                    |
| WARM UP RAMP        | Warm up ramp is active. The available power is limited until the pre-defined temperature is reached, or when the input that activated warm up ramp is deactivated.                                                                             |
| xx>00<              | Generator is synchronising. The "xx" marks the actual generator phase angle position in the synchronisation. When the "xx" is aligned over the 00 centre, the generator is synchronised.                                                       |

# 6.5 Service view

You can use the service view to see the status of the controller. You can change the passwords in the service menu, but not the other controller settings.

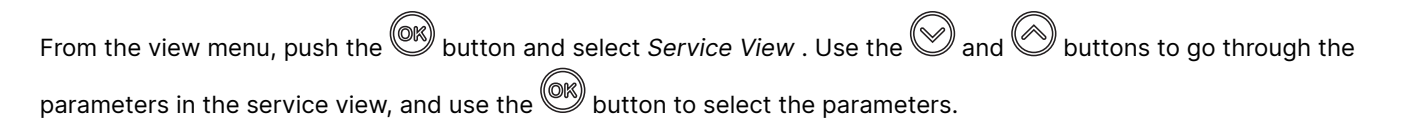

#### Service view example

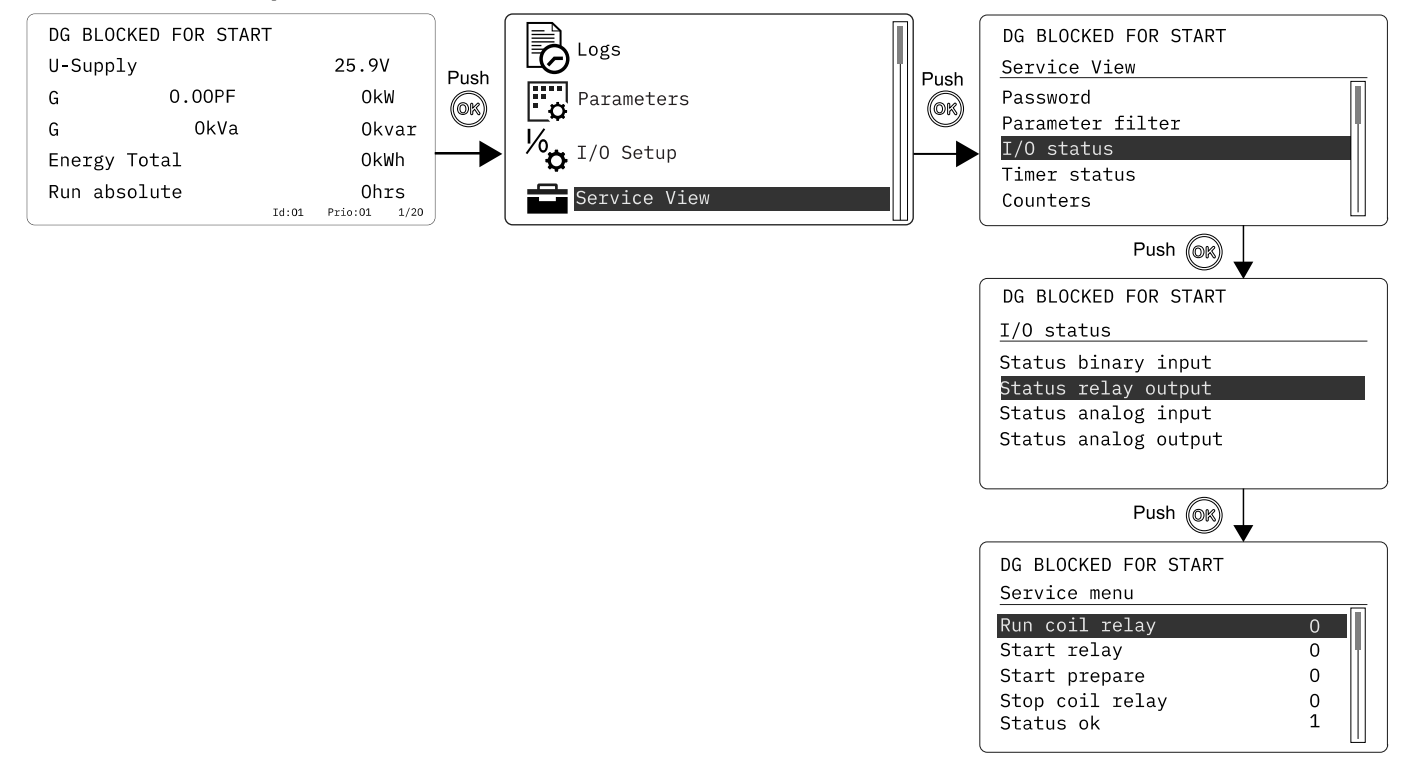

## 6.6 General shortcuts

You can see your configured shortcuts in the General shortcuts menu. If you have not configured a shortcut, then the menu is empty. Use the shortcuts when the controller is in SEMI-AUTO and manual mode.

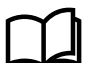

## More information

See General shortcuts in the AGC 150 G-M-BTB Designer's handbook for how to configure the general shortcuts.

## On the controller

1. From the view menu, push the *Shortcut* <sup>(E)</sup> button to see the menu.

BLOCKED FOR START Engine shortcuts General shortcuts Jump to parameter Running mode Start test Lamp test

2. Use the  $Up \bigotimes$  and  $Down \bigotimes$  buttons to go to *General shortcuts* , and push the  $\bigotimes$  button.

| BLOCKED FOR START |     |
|-------------------|-----|
| SC Switch 1       | off |
| SC Pulse 1        |     |

3. Use the  $Up \bigotimes$  and  $Down \bigotimes$  buttons to go to select a shortcut.

# 6.7 AGC 150 Generator menus

## 6.7.1 I/O Setup menu

You can configure digital inputs, multi inputs, digital outputs, and external inputs/outputs on the controller.

## On the controller

- 1. Push the  $OK^{(OK)}$  button to see the different menus.
- 2. Select I/O Setup.
- 3. Select the type of input you want to configure, for example digital inputs.
- 4. Select the digital input you want configure, for example digital input 39.
- 5. Configure the parameters for digital input 39.

## I/O Setup example

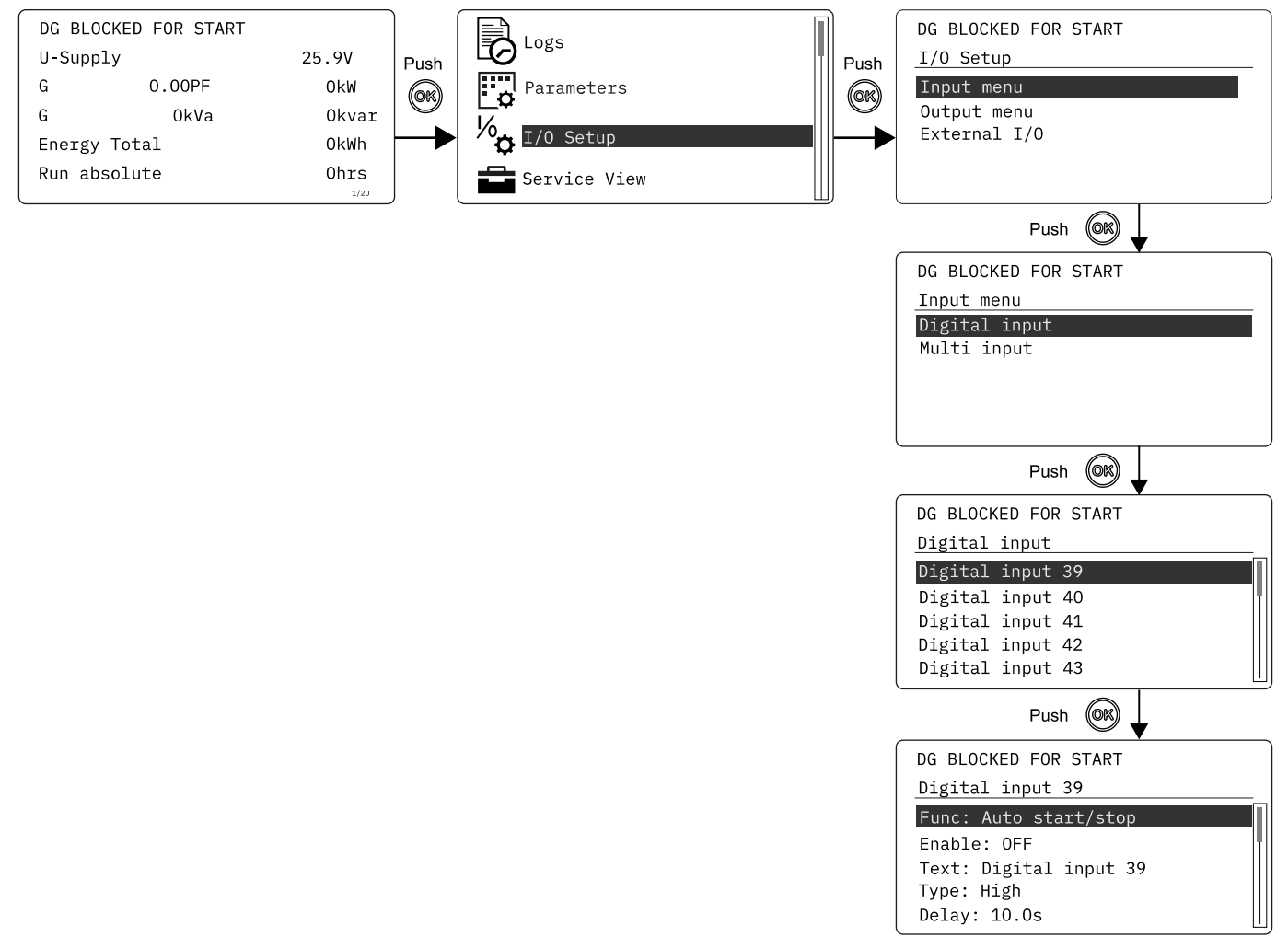

## 6.7.2 Engine shortcuts menu

#### **ECU Diagnose**

You can activate ECU diagnose from the engine shortcuts menu. Use ECU Diagnose to read ECU data without starting the engine.

To activate ECU diagnose on the controller:

- 1. Push the *Shortcut* button.
- 2. Select Engine shortcuts.
- 3. Select ECU Diagnose.

The diagnostics timer is activated when you select ECU Diagnose, and the controller starts to read the ECU data when the diagnostic timer expires. To configure this timer, go to *Parameters* in the utility software and select parameter *6701*.

#### **Force Regeneration**

You can inhibit or force regeneration from the engine shortcuts menu.

To inhibit or force regeneration:

- 1. Push the *Shortcut* button.
- 2. Select Engine shortcuts.
- 3. Select Force Regeneration.
- 4. Select Inhibit or Force.

# 7. Alarm handling and log list

# 7.1 Alarm handling

If the function *Alarm Jump* is on, the controller automatically shows the alarm list on the display screen when an alarm occurs.

#### Service View > Display > Alarm Jump

| Parameter | Text       | Range     | Default |
|-----------|------------|-----------|---------|
| 9157      | Alarm Jump | OFF<br>ON | ON      |

## Access the alarm list from the controller

- 1. From the view menu, push the  $\bigcirc$  button.
- 2. Use the and buttons to go to the Alarm list.

| Parameters   |  |
|--------------|--|
| 1/0 Setup    |  |
| Service View |  |
| Alarm list   |  |
|              |  |

- 3. Push the  $\bigcirc$  button to view the Alarm list.
- 4. Push the D button to go back.

The alarm list contains both acknowledged and unacknowledged alarms that are active. An alarm is active, if you have not cleared the alarm condition, which started the alarm. Once an alarm is acknowledged and you have cleared the alarm condition, the alarm is removed from the alarm list. If there are no alarms, then the alarm list shows *No alarms*.

The display screen can show only one alarm at a time. The number of alarms is shown on the right at the bottom of the screen.

## Example of an unacknowledged alarm

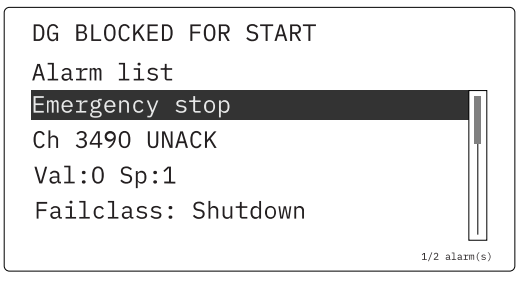

To see the other alarms, use the  $\bigotimes$  and  $\bigotimes$  buttons to go through the list. To acknowledge an alarm, select the alarm and push the  $\bigotimes$  button.

## Access the alarm list with the utility Software

Select *Alarms* from the left toolbar.

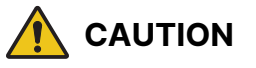

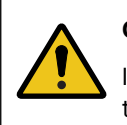

## Caution

If an alarm is blocking a genset in AUTO mode from starting, the genset automatically starts if the condition that triggered the alarm has gone and the alarm has been acknowledged.

# 7.2 Logs menu

These are the log sub-menus:

- 1. Event log: Shows up to 500 events.
- 2. Alarm log: Shows up to 500 alarms. Only the latest 100 alarms are shown on the display unit, while the remaining alarms are shown in the utility software.
- 3. Battery test log: Shows up to 52 tests, either Test OK or Test failed.

## Access the log menu from the controller

- 1. From the view menu, push the  $\bigcirc$  button.
- 2. Use the  $\bigcirc$  and  $\bigcirc$  buttons to go to *Logs*.

| Logs         |  |
|--------------|--|
| Parameters   |  |
| 1/0 Setup    |  |
| Service View |  |

- 3. Push the  $\bigcirc$  button to select *Logs*.
- 4. Select the log you want to see and push the 0 button.

| DG BLOCKED FOR START |
|----------------------|
| Event log            |
| Alarm log            |
| Battery test log     |
| ECU Alarm(s) DM1 1st |
| ECU Alarm(s) DM1 2nd |
| ECU Hist. alarms DM2 |

5. To leave the Log , push the O button.

## Access the log list with the utility software

- 1. Select *Logs* from the menu on the left.
- 2. In the task bar, select Read logs 찬.
- 3. Select the *Log list* you want to see.